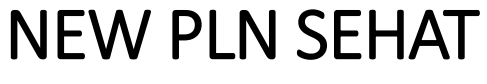

WEB APLIKASI

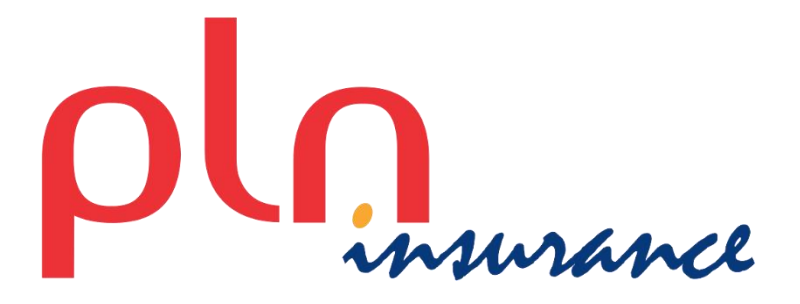

# DAFTAR ISI

| A. PENGENALAN                   | . 5 |
|---------------------------------|-----|
| B. CARA AKSES                   | 5   |
| 1. Windows Komputer             | 5   |
| 2. iPhone                       | 5   |
| 3. Android                      | 5   |
| C. CARA MENGGUNAKAN             | 6   |
| 1. PENDAFTARAN                  | 6   |
| DATA YANG PERLU DIISI           | . 6 |
| TINDAKAN                        | 6   |
| CATATAN                         | 6   |
| 2. LOGIN                        | 8   |
| DATA YANG PERLU DIISI           | . 8 |
| TINDAKAN                        | 8   |
| CATATAN                         | 8   |
| 3. LUPA PASSWORD                | 10  |
| DATA YANG PERLU DIISI           | 10  |
| TINDAKAN                        | 10  |
| CATATAN                         | 10  |
| 4. MENU APLIKASI                | 11  |
| TINDAKAN                        | 11  |
| CATATAN                         | 11  |
| 5. HOME                         | 12  |
| TINDAKAN                        | 12  |
| CATATAN                         | 12  |
| 6. DATA PESERTA                 | 13  |
| TINDAKAN                        | 14  |
| CATATAN                         | 14  |
| 7. RIWAYAT KLAIM                | 15  |
| DATA YANG PERLU DIISI           | 16  |
| TINDAKAN                        | 16  |
| CATATAN                         | 16  |
| a. Batal / Pembatalan Restitusi | 17  |

| DATA YANG PERLU DIISI                 |     |
|---------------------------------------|-----|
| TINDAKAN                              |     |
| CATATAN                               |     |
| b. Unggah / Upload dokumen kelengkapa | n18 |
| DATA YANG PERLU DIISI                 |     |
| TINDAKAN                              |     |
| CATATAN                               |     |
| c. Rubah / Update Restitusi           |     |
| DATA YANG PERLU DIINPUT               |     |
| TINDAKAN                              |     |
| CATATAN                               |     |
| 8. RESTITUSI                          |     |
| DATA YANG PERLU DIINPUT               |     |
| TINDAKAN                              |     |
| CATATAN                               |     |
| 9. MONITORING RAWAT INAP              |     |
| DATA YANG PERLU DIISI                 |     |
| TINDAKAN                              |     |
| CATATAN                               |     |
| 10. E-CARD                            |     |
| 11. DAFTAR PROVIDER                   |     |
| DATA YANG PERLU DIISI                 |     |
| TINDAKAN                              |     |
| CATATAN                               |     |
| 12. PANIC BUTTON                      |     |
| CATATAN                               |     |
| 13. NOTIFIKASI                        |     |
| 14. PANDUAN APLIKASI                  |     |
| 15. PROFILE USER                      |     |
| DATA YANG PERLU DIISI                 |     |
| TINDAKAN                              |     |
| CATATAN                               |     |
| 16. GANTI PASSWORD                    |     |

| DATA YANG PERLU DIISI | 31 |
|-----------------------|----|
| TINDAKAN              | 31 |

# A. PENGENALAN

New PLN Sehat Web Version merupakan aplikasi yang bertujuan untuk memudahkan peserta asuransi PLN untuk dapat melakukan monitoring dan management klaim, mendapatkan informasi benefit, mengetahui manfaat yang dimiliki, mendapatkan informasi lokasi provider yang memiliki kerjasama dengan pihak asuransi dan maupun pengajuan restitusi. New PLN Sehat Web Version ini dapat di akses menggunakan perangkat computer maupun perangkat mobile seperti Android, iPhone dan perangkat mobile lainnya yang mendukung koneksi internet dan memiliki aplikasi Peramban Web (Web Browser).

# **B. CARA AKSES**

## 1. Windows Komputer

- 1. Pastikan perangkat komputer anda sudah terhubung dengan koneksi internet.
- 2. Buka aplikasi Peramban Web (Web Browser) yang anda miliki (Opera ○, Firefox , Google Chrome Mobile an lainnya).
- 3. Masukkan alamat url https://linktr.ee/plnsehat/.
- 4. Lalu pilih New PLN Sehat Web.

# 2. iPhone

- 5. Pastikan perangkat iPhone anda sudah terhubung dengan koneksi internet.
- Buka aplikasi Peramban Web (Web Browser) yang anda miliki (Safari Ø,Puffin ➡, Opera Mini O, Firefox , Google Chrome , Ghostery , Dolphin Andan lainnya).
- 7. Masukkan alamat url <u>https://linktr.ee/plnsehat/</u>.
- 8. Lalu pilih New PLN Sehat Web.

## 3. Android

- 1. Pastikan perangkat Android anda sudah terhubung dengan koneksi internet.
- 2. Buka aplikasi Peramban Web (Web Browser) yang anda miliki (Puffin ♣, Opera O, Firefox ♥, Google Chrome Mobile ♥, UC Browser 🙆 dan lainnya).
- 3. Masukkan alamat url https://linktr.ee/plnsehat/.
- 4. Lalu pilih New PLN Sehat Web.

# C. CARA MENGGUNAKAN

# 1. PENDAFTARAN

Tampilan pendaftaran aplikasi. Jika pengguna tidak memiliki akses ke aplikasi maka diharuskan untuk melakukan registrasi lebih dahulu.

|     |         | PENDAFTAR                   | AN            |
|-----|---------|-----------------------------|---------------|
|     |         | Nomor Kartu                 |               |
|     |         | 2002-06-27                  | Tanggal Lahir |
|     |         | Email                       |               |
|     | •       | Kata Kunci                  |               |
|     | 1)<br>2 | Daftar                      |               |
| -11 |         | 🕞 Login                     |               |
|     |         | PLN © 2022-MCSYS-ALL RIGHTS | RESERVED      |

Gambar Pendaftaran Desktop UI

#### DATA YANG PERLU DIISI

| Nomor Kartu<br>Tanggal Lahir<br>Email<br>Kata Kunci | <ul> <li>Masukkan nomor kartu yang terdaftar pada system APLN</li> <li>Masukkan tanggal lahir dari peserta asuransi (Principal).</li> <li>Masukkan email peserta (Principal).</li> <li>Masukkan kata kunci untuk sandi masuk aplikasi New PLN Sehat</li> </ul> |
|-----------------------------------------------------|----------------------------------------------------------------------------------------------------|
|                                                     | TINDAKAN                                                                                                    |
| Daftar<br>Login                                     | <ul><li>Dengan memilih ini, system akan memproses data yang sudah diinput.</li><li>Dengan memilih ini, Peserta akan diarahkan ke halaman LOGIN.</li></ul>                                                                                                    |
|                                                     | CATATAN                                                                                                    |
| Nomor Kartu                                         | <ul> <li>Pendaftaran dapat menggunakan</li> <li>1. Nomor Kartu Peserta<br/>Contoh : 7137200020000000</li> <li>2. Nomor Peserta<br/>Contoh : 123499Y001</li> <li>Bila menggunakan kartu nomor peserta pada KPS lama contoh</li> </ul>                           |

123499Y-001 tanpa tanda minus(-) menjadi 123499Y001.

3. Nomor Identitas KTP/NIK

#### Contoh : 3276016607579999

|               | Akun yang terdaftar dapat digunakan pada aplikasi android tanpa harus<br>registrasi ulang.                                                     |
|---------------|----------------------------------------------------------------------------------------------------|
| Tanggal Lahir | : Dibutuhkan untuk proses validasi data peserta.                                                                                               |
| Email         | : Dibutuhkan untuk proses validasi data peserta dan sebagai alamat penerimaan informasi yang membutuhkan email sebagai media perantara.        |
| Kata Kunci    | : Kata kunci yang dimasukkan dapat digunakan untuk login aplikasi melalui perangkat aplikasi android.                                          |
| Daftar        | : Saat system melakukan proses data. Jika data valid, proses pendaftaran peserta selesai dilakukan dan akun peserta dapat langsung di gunakan. |

# 2. LOGIN

Tampilan awal saat membuka aplikasi pertama kali Pengguna akan diminta untuk memasukkan salah satu dari Nomor Kartu, Nomor KTP/NIK atau Nomor Peserta dan Password / kata kunci yang di buat saat registrasi dan memang terdaftar sebagai data kepesertaan peserta APLN.

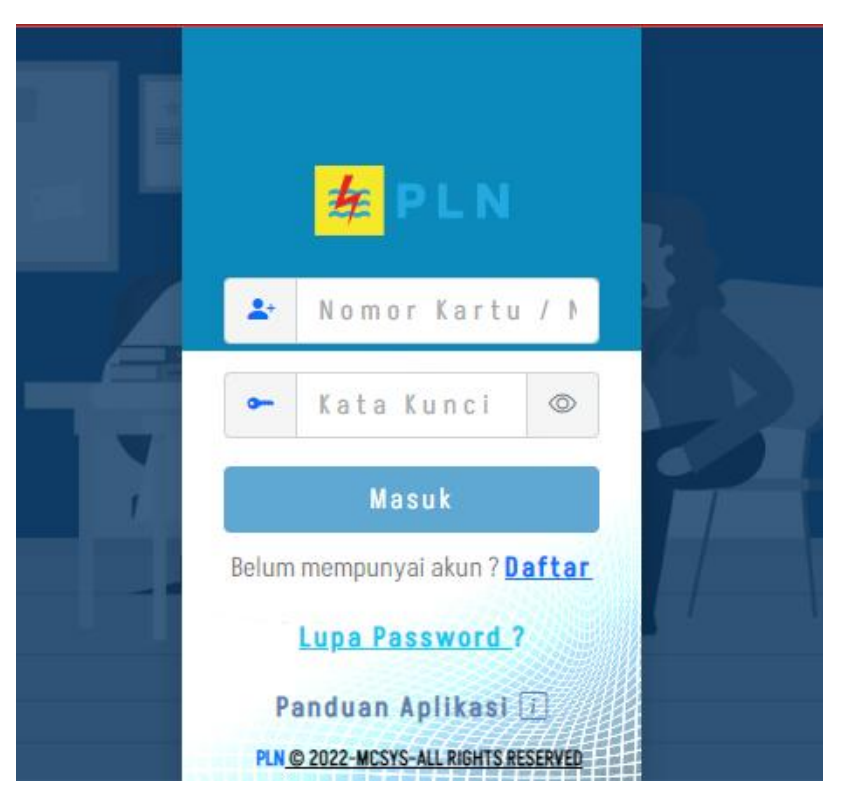

Gambar Login UI Desktop

#### DATA YANG PERLU DIISI

| Nomor Kartu              | : Masukkan nomor kartu yang sudah didaftarkan.                                   |
|--------------------------|----------------------------------------------------------------------------------|
| Kata Kunci               | : Masukkan kata kunci yang sesuai dengan nomor kartu yang didaftarkan.           |
| TINDAKAN                 |                                                                                  |
| Masuk                    | : Dengan memilih ini, system akan memproses data yang sudah diinput.             |
| Daftar                   | : Dengan memilih ini, Peserta akan diarahkan ke halaman PENDAFTARAN              |
| Lupa Password ?          | : Dengan memilih ini, Peserta akan diarahkan ke halaman LUPA PASWORD             |
| Panduan Aplikasi 🗉       | Dengan memilih ini, Peserta akan membuka dokumen panduan penggunaan<br>aplikasi. |
| Menampilkan Kata Kunci 💿 | : Dengan memilih ini, Peserta dapat melihat kata kunci yang dimasukkan.          |
| CATATAN                  |                                                                                  |
| Nomor Kartu              | : Login dapat menggunakan:                                                       |
|                          | 1. Nomor Kartu Peserta                                                           |
|                          | Contoh : 713720002000000                                                         |
|                          | 2. Nomor Peserta                                                                 |
|                          | Contoh : 123499Y001                                                              |
|                          | Bila menggunakan kartu nomor peserta pada KPS lama contoh                        |
|                          | 123499Y-001 tanpa tanda minus(-) meniadi 123499Y001.                             |

|       | 3. Nomor Identitas KTP/NIK                                                                                                    |
|-------|----------------------------------------------------------------------------------------------------|
|       | Contoh : 3276016607579999                                                                                                    |
| Masuk | : Saat system mendeteksi bahwa hasil proses dari input nomor kartu dan kata kunci benar dan sesuai, maka akan diarahkan ke halaman HOME. |

# 3. LUPA PASSWORD

Tampilan yang di gunakan oleh pengguna jika lupa akses password aplikasi.

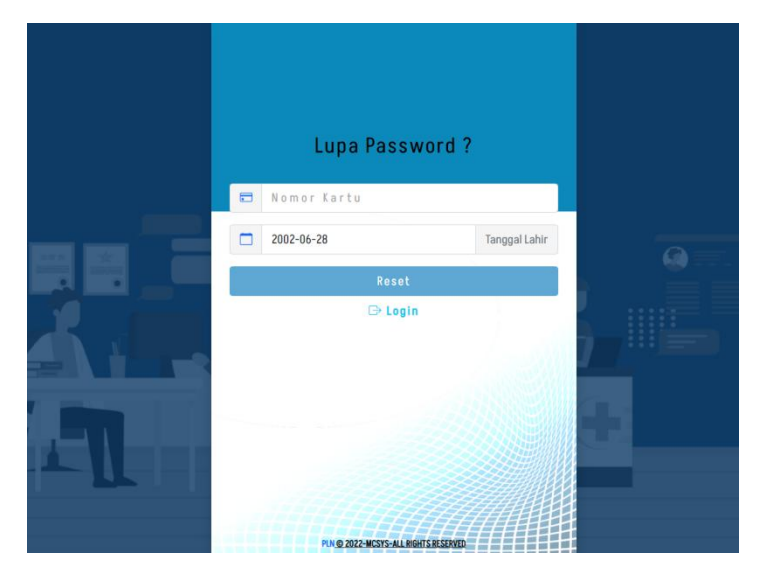

Gambar Lupa Password UI Desktop

# DATA YANG PERLU DIISI

| Nomor Kartu<br>Tanggal Lahir | <ul> <li>Masukkan nomor kartu anda sebagai peserta (Principal).</li> <li>Masukkan tanggal lahir anda sebagai peserta (Principal).</li> <li>TINDAKAN</li> </ul>                                                                                                    |
|------------------------------|----------------------------------------------------------------------------------------------------|
| Reset<br>Login               | <ul> <li>Dengan memilih ini, system akan memproses data yang sudah diinput.</li> <li>Dengan memilih ini, Peserta akan diarahkan ke halaman LOGIN.</li> <li>CATATAN</li> </ul>                                                                                                    |
| Nomor Kartu                  | <ul> <li>Nomor kartu dapat menggunakan:         <ol> <li>Nomor Kartu Peserta<br/>Contoh : 713720002000000</li> <li>Nomor Peserta<br/>Contoh : 123499Y001</li> <li>Bila menggunakan kartu nomor peserta pada KPS lama contoh<br/>123499Y-001 tanpa tanda minus(-) menjadi 123499Y001.</li> <li>Nomor Identitas KTP/NIK<br/>Contoh : 3276016607579999</li> </ol> </li> </ul> |
| Reset                        | : System akan mengirimkan informasi data ke email peserta, jika data yang di input sudah sesuai dan benar.                                                                                                    |

### 4. MENU APLIKASI

Dalam aplikasi New PLN Sehat Web Version, terdapat beberapa menu yang dapat diakses oleh peserta asuransi.

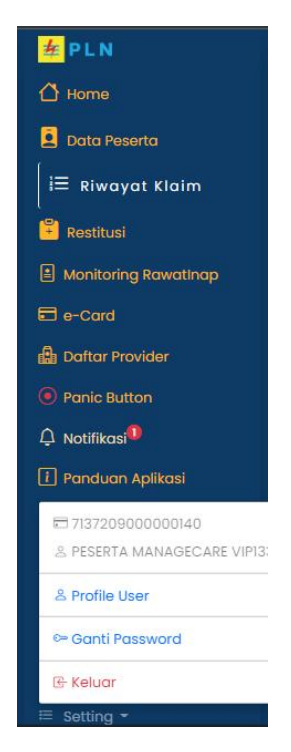

Gambar Menu Aplikasi UI Desktop

#### TINDAKAN

| Home             | : | Dengan memilih ini, peserta akan diarahkan ke tampilan Home.                                                         |
|------------------|---|----------------------------------------------------------------------------------------------------|
| Data Peserta     | : | Dengan memilih ini, peserta akan diarahkan ke tampilan Data Peserta.                                                 |
| Riwayat Klaim    | : | Dengan memilih ini, peserta akan diarahkan ke tampilan Riwayat Klaim.                                                |
| Restitusi        | : | Dengan memilih ini, peserta akan diarahkan ke tampilan Restitusi.                                                    |
| Monitoring Rawat | : | Dengan memilih ini, peserta akan diarahkan ke tampilan Monitoring Rawat                                              |
| Inap             |   | Inap.                                                                                                    |
| e-Card           | : | Dengan memilih ini, peserta akan diarahkan ke tampilane-Card.                                                        |
| Daftar Provider  | : | Dengan memilih ini, peserta akan diarahkan ke tampilan Daftar Provider.                                              |
| Panic Button     | : | Dengan memilih ini, peserta akan diarahkan ke tampilan Panic Button.                                                 |
| Notifikasi       | : | Dengan memilih ini, peserta akan diarahkan ke tampilan Notifikasi.                                                   |
| Panduan Aplikasi | : | Dengan memilih ini, peserta akan diarahkan ke tampilan Panduan Aplikasi.                                             |
| Setting          | : | Dengan memilih ini, sistem akan menampilkan dialog dengan sub menu<br>pilihan yaitu Profile User dan Ganti Password. |

#### CATATAN

Setting

: Terdapat sub menu pada menu setting, yaitu:

- 1. Profile User : peserta dapat melakukan perubahan data email dan nomor rekening peserta pada halaman ini.
- 2. Ganti Password : peserta dapat melakukan perubahan kata kunci pada menu halaman ini.

# 5. HOME

Tampilan awal aplikasi setelah sukses masuk aplikasi. Berisi informasi Data Peserta berupa kalkulasi kunjungan berdasarkan tipe klaim, proses klaim yang pending, dan daftar keluarga (Dependent) yang terhubung dengan peserta (Principal).

| Kunjungan Berdasarkan Tipe Klaim<br>CASHLESS<br>REIMBURSE                                           | Kunjungan Berdasarkan Manfaat                                                                                                    |
|----------------------------------------------------------------------------------------------------|----------------------------------------------------------------------------------------------------|
| ≡ ⑦ KLAIM PENDING<br>8M230310000026 - 10/03/2023 - Dummy Nama Fasilitas Kesehatan - Kwitansi (Tidak | ≡ & DAFTAR KELUARGA                                                                                                    |
| Ida Rekapan kwintasi);                                                                              | <u>Pilih Peserta I</u><br>≗ PESERTA MANAGE CARE 14169 - 7771576826673 - 07/12/2013 - Dependent(Child) [5<br><u>Pilih Peserta I</u> |
|                                                                                                    |                                                                                                    |

#### Gambar Home UI Desktop

#### TINDAKAN

Pilih Peserta

: Peserta (Principal) dapat mengganti status login aplikasi menjadi Keluarga Peserta (Dependent) yang terdaftar.

#### CATATAN

Pilih Peserta

: Saat peserta menggunakan menu pilih peserta dan memilih anggota keluarga. Seluruh sesi dan aktifitas aplikasi akan berubah berdasarkan sesi peserta yang digunakan.

# 6. DATA PESERTA

Berisi informasi terkait data peserta seperti Profile, Manfaat dan Data Keluarga (Dependent) yang terhubung dengan peserta (Principal).

|   | DATA PESERTA              |    |
|---|---------------------------|----|
|   | D PROFILE                 |    |
|   | No. Kartu                 |    |
|   | 7771576826633             |    |
|   | No. Polis                 |    |
|   | 202009911M0012            |    |
|   | Nama                      |    |
|   | PESERTA MANAGE CARE 14167 |    |
|   | Tanggal Lahir             |    |
| « | 04/04/1982                | >> |
|   | Perusahaan                |    |
|   | PT. DUMMY MANAGE CARE     |    |
|   | Klien                     |    |
|   | PT. MCSYS MANAGE CARE     |    |
|   | Hubungan Keluarga         |    |
|   | PRINCIPLE                 |    |
|   | Status Peserta            |    |
|   | PRINCIPLE                 |    |
|   |                           |    |

### Gambar Data Peserta Profile UI Desktop

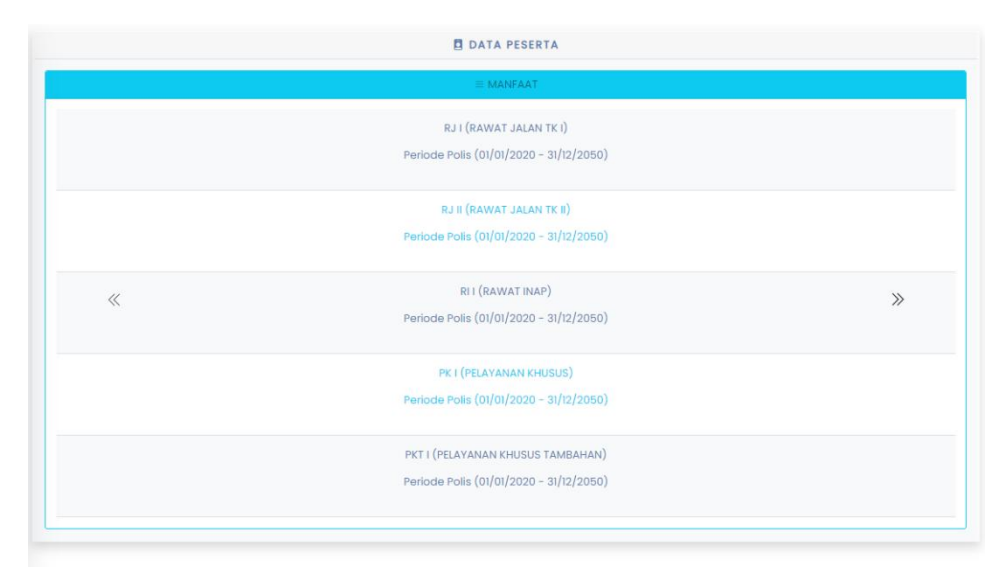

Gambar Data Peserta Manfaat UI Desktop

|   | -                                                                              |    |
|---|--------------------------------------------------------------------------------|----|
|   | DATA KELUARGA                                                                  |    |
| « | PESERTA MANAGE CARE 14168 - 7771576826672 - 18/09/2005 - CHILD SPilih Peserta  | >> |
|   | PESERTA MANAGE CARE 14169 - 7771576826673 - 07/12/2013 - CHILD 5 Pilih Peserta |    |
|   |                                                                                |    |
|   |                                                                                |    |
|   |                                                                                |    |
|   |                                                                                |    |
|   |                                                                                |    |
|   |                                                                                |    |
|   |                                                                                |    |

#### Gambar Data Peserta Daftar Keluarga UI Desktop

#### TINDAKAN

| Pilih Peserta | : | Peserta (Principal) dapat mengganti status login aplikasi menjadi Keluarga |
|---------------|---|----------------------------------------------------------------------------|
|               |   | Peserta (Dependent) yang terdaftar.                                        |

#### CATATAN

- Data Peserta
   Pada halaman data peserta. Peserta dapat melihat informasi terkait data Profile, Manfaat dan daftar Data keluarga dengan menekan tombol Slide kiri ≪ maupun Slide kanan ≫ untuk menggulir halaman utama.
   Pilih Peserta
   Saat peserta menekan tombol "Pilih Peserta" pada peserta yang dipilih.
  - Seluruh sesi dan aktifitas aplikasi akan berubah berdasarkan sesi peserta yang digunakan.

# 7. RIWAYAT KLAIM

Daftar riwayat klaim yang telah berlangsung dan berjalan dengan status **CASHLESS** dan maupun **REIMBURSE (RESTITUSI)**. Pada menu riwayat klaim terdapat beberapa fitur yang dapat digunakan oleh peserta seperti : filter pencarian, EOB, tracking, rubah, batal, unggah dan dokumen.

|                                 | I≣ RIWAYAT KLAIM                                                                                                    |                                 | pla                                                                                                    | PT. Assaranel Periasi Listrik Neekonal<br>Wiene NH, J. Kwys Pasar Winggo Jake Kusingan Bent Rays<br>No.28, 72 (2012) Personan, Kusingan Bent Rays<br>Selatan, Duarsh House Division Jakarda 1200<br>Selatan, Duarsh House Division Jakarda 2010                                                                                                    |
|---------------------------------|----------------------------------------------------------------------------------------------------|---------------------------------|----------------------------------------------------------------------------------------------------|----------------------------------------------------------------------------------------------------|
| Jenis Klaim SEMUA               |                                                                                                    | v                               | insurance                                                                                                    | (021) Notale, 621- Nathell, Miller, Aller, A |
|                                 | Klaim Keluarga 🔲                                                                                                    |                                 | PENJELASAN MANFAAT KLAIM (EOB)                                                                                               |                                                                                                    |
|                                 |                                                                                                    |                                 | Informasi Klaim                                                                                                    |                                                                                                    |
| Tanggal Perawatan               | 13-03-10                                                                                                    |                                 | No. Klaim : RM23031000009                                                                                                    | nD+93                                                                                                    |
| No Klaim                        |                                                                                                    |                                 | No Polis 20K01042200004                                                                                                    | VIF133                                                                                                    |
|                                 | Q Cost + South of Pointy on Bony / Bringson Striker                                                                                                    |                                 | No. Kattu : 7137209000000140                                                                                                 |                                                                                                    |
|                                 | Action Medicidal/Netrological Borto Reference Storoga                                                                                                    |                                 | Nama Penusahaan : PT. DUMMY MANAGE CAR                                                                                       | E                                                                                                    |
|                                 |                                                                                                    | Janimenen 2 eksel 20            | Manfaat RAWAT GIGI TINGKAT PER                                                                                               | RTAMA                                                                                                    |
|                                 | No. Caim - 84/2303000009                                                                                                    |                                 | Tanggal Rawat : 10/03/2023 - 10/03/2023                                                                                      |                                                                                                    |
|                                 | Jenis Kidim : ReMourse                                                                                                    |                                 | Nama Provider : REMBURSE                                                                                                    |                                                                                                    |
|                                 |                                                                                                    |                                 | Diagnosa : 99999999                                                                                                    |                                                                                                    |
| 205                             | status                                                                                                    |                                 |                                                                                                    |                                                                                                    |
| 200                             | <ul> <li>Pending External ( Pendhodan Kidim Proses terkak dokumen di vernikator) andis kidim</li> </ul>                                                         |                                 | PESERTA MANAGECARE VIP133                                                                                                    |                                                                                                    |
|                                 | Member Name                                                                                                    |                                 | Bank : BNI<br>Acc No. : PESERTA MANAGECARE VIP133                                                                            |                                                                                                    |
|                                 | PESERTA MANAGECARE VIPI33                                                                                                    |                                 | Catatan                                                                                                    |                                                                                                    |
|                                 | Tanggal                                                                                                    |                                 | Kwitansi (Tidak ada Rekapan kwintasi); Hasil Laboratorium (<br>(tidak lengkap ); Fotocopy Kartu Peserta (tidak lengkap ); Fo | dokumen kurang jelas); Surat Jaminan<br>STO CDPY KTP (dokumen kurang jelas);                                                                                                    |
|                                 | 10/03/2023 - 10/03/2023                                                                                                    |                                 |                                                                                                    |                                                                                                    |
|                                 | Manfaat                                                                                                    |                                 | Pengajuan ini telah masuk ke tahap pembayaran Jika dalam wi<br>pemberitahuan ini dana belum diterima, mohon menghubungi      | aktu 5 (Lima) hari setelah<br>Call Center (021) 7995888                                                                                                    |
| «                               | RAWAT GIGI TINGKAT PERTAMA                                                                                                    | »                               |                                                                                                    |                                                                                                    |
|                                 | Nama Fasilitas Kesehatan                                                                                                    |                                 |                                                                                                    |                                                                                                    |
|                                 | Dummy Nama Fasilitas Kesehatan                                                                                                    |                                 |                                                                                                    |                                                                                                    |
|                                 | Keterangan Pending                                                                                                    |                                 |                                                                                                    |                                                                                                    |
| itansi (Tidak ada Rekapan kwint | tasi) (br/> Hasil Laboratarium (dokumen kurang jelas) (br/> Surat Jaminan (tidak lengkap )<br>(tidak lengkap ) (br/> FOTO COPY KTP (dokumen kurang jelas) (br/> | <br>ktr/>Fotocopy Kortu Peserto |                                                                                                    |                                                                                                    |
|                                 | Jumiah Kwitansi                                                                                                    |                                 |                                                                                                    |                                                                                                    |
|                                 | 1,000.0                                                                                                    |                                 |                                                                                                    |                                                                                                    |
|                                 | Total Approve                                                                                                    |                                 |                                                                                                    |                                                                                                    |
|                                 | ٥                                                                                                    |                                 |                                                                                                    |                                                                                                    |
|                                 | ●ECB Q,Tracking ii Dokumen ii Unggah                                                                                                    |                                 |                                                                                                    |                                                                                                    |
|                                 | ← →                                                                                                    |                                 |                                                                                                    |                                                                                                    |
|                                 |                                                                                                    |                                 |                                                                                                    |                                                                                                    |

#### Gambar Riwayat Klaim UI Desktop

Gambar EOB

|            | Q Cari + Restitusi/Reimb       | urse Baru / Referensi Status                           |
|------------|--------------------------------|--------------------------------------------------------|
| Q TRACKING |                                | $\times$                                               |
|            | RM230310000009                 |                                                        |
|            | Submit                         |                                                        |
|            | 10/05/2023                     | hen di verifikator/anali                               |
|            | Diterima                       |                                                        |
|            | 10/05/2025                     |                                                        |
|            | Verifikasi Klaim<br>10/03/2023 |                                                        |
|            |                                |                                                        |
|            | Pending<br>10/03/2023          |                                                        |
|            | ·                              | ng jelas)≺br/> Surat J<br>∦ P L N TP (dokumen kurang j |
|            | Jumiah                         | Kwitansi                                               |
|            | 1,0<br>Tota                    | 00.0                                                   |
|            |                                | (pprove                                                |

Gambar Riwayat Klaim Tracking UI Desktop

| # PLN           | Jenis Klaim : REIMBURSE          |     |
|-----------------|----------------------------------|-----|
| Q Dokumen Klaim |                                  | ×   |
|                 | DAFTAR FILE                      |     |
|                 | 1. Sample.jpeg (10-03-2023 9:34) |     |
|                 | <del>挥</del> P L                 | . N |
|                 | 10/03/2023 - 10/03/2023          |     |
| Monitoring      | Manfaat                          |     |

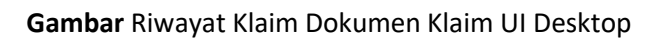

| DATA YANG PER                  |                                                                                                    |
|--------------------------------|----------------------------------------------------------------------------------------------------|
| Jenis Klaim                    | : Masukkan jenis klaim yang ingin dicari                                                                                                    |
| Klaim Keluarga                 | <ul> <li>Centang jika yang ingin dicari adalah data klaim keluarga<br/>peserta (Dependent)</li> </ul>                                                                             |
| Tanggal Perawatan              | : Masukkan tanggal perawatan dan centang pada kotak centang disebelah tulisan Tanggal Perawatan jika yang ingin dicari hanya riwayat klaim pada tanggal tertentu.                 |
| No Klaim                       | : Masukkan nomor klaim yang ingin di cari                                                                                                    |
| TINDAKAN                       |                                                                                                    |
| Q Cari                         | : Dengan memilih ini, system akan memproses data yang sudah diinput.                                                                                                    |
| + Restitusi/Reimbursement Baru | <ul> <li>Dengan memilih ini, peserta akan diarahkan ke halaman<br/>Registrasi Restitusi pada menu RESTITUSI.</li> </ul>                                                           |
| i Referensi Status             | : Dengan memilih ini, peserta akan ditampilkan daftar<br>keterangan dari status klaim.                                                                                            |
| E.O.B                          | : Dengan memilih ini, peserta akan membuka dokumen<br>Penjelasan Manfaat Klaim (EOB) dari klaim yang dipilih.                                                                     |
| Tracking                       | : Dengan memilih ini, peserta akan ditampilkan histori status dari perjalanan data klaim.                                                                                         |
| Dokumen                        | : Dengan memilih ini, peserta akan ditampilkan daftar dokumen<br>yang sebelumnya sudah di upload ke sistem.                                                                       |
| CATATAN                        |                                                                                                    |
| Tanggal Perawatan              | <ul> <li>Saat kotak disamping tulisan Tanggal Perawatan tidak<br/>dicentang maka system akan menampilkan data tanpa ada<br/>batasan tanggal.</li> </ul>                           |
| E.O.B                          | <ul> <li>Berisi tentang informasi perincian tentang klaim asuransi<br/>kesehatan yang telah diproses dan menjelaskan bagian apa<br/>yang dibayarkan atas nama peserta.</li> </ul> |
| Dokumen                        | <ul> <li>Peserta dapat melakukan upload dokumen tambahan maupun<br/>dokumen perbaikan selama klaim yang diajukan belum<br/>diproses oleh pihak TPA.</li> </ul>                    |

# DATA YANG PERLU DIISI

# a. Batal / Pembatalan Restitusi

Digunakan untuk melakukan pembatalan restitusi saat status klaim masih register / pendaftaran (199).

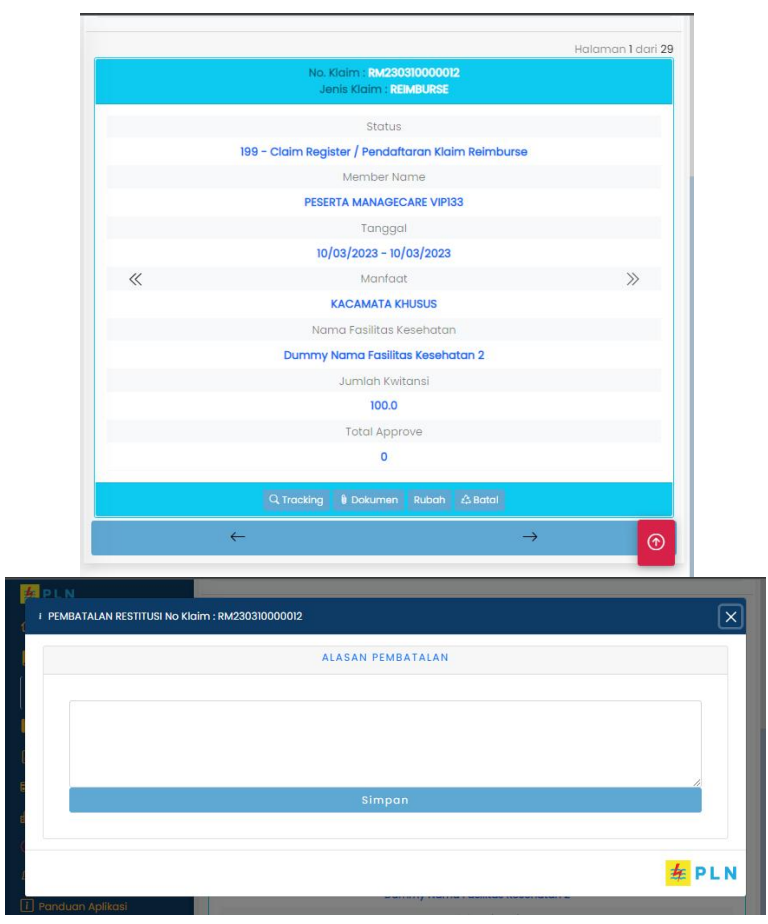

Gambar Batal Klaim UI Desktop

#### DATA YANG PERLU DIISI

| Alasan Pembatalan |          | : Masukkan alasan pembatalan                                                                                                    |  |  |  |
|-------------------|----------|----------------------------------------------------------------------------------------------------|--|--|--|
|                   | TINDAKAN |                                                                                                    |  |  |  |
| Batal             |          | : Dengan memilih ini, sistem akan menampilkan pop up alasan pembatalan.                                                                                                    |  |  |  |
| Simpan            |          | : Dengan memilih ini, sistem akan memproses data yang sudah diinput.                                                                                                    |  |  |  |
|                   | CATATAN  |                                                                                                    |  |  |  |
| Batal             |          | <ul> <li>Digunakan peserta untuk melakukan pembatalan klaim<br/>dengan cara mengisi alasan pembatalan dan menekan tombol<br/>simpan. Peserta dapat melakukan pembatalan pengajuan<br/>klaim selama status klaim tersebut masih register / baru di<br/>daftarkan.</li> </ul> |  |  |  |

# b. Unggah / Upload dokumen kelengkapan

Digunakan oleh peserta untuk mengupload dokumen kelengkapan saat status klaim pending (198 / 206).

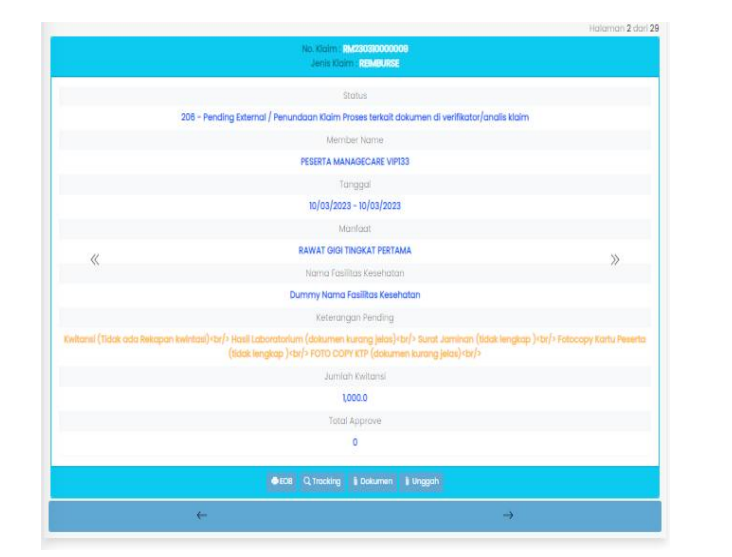

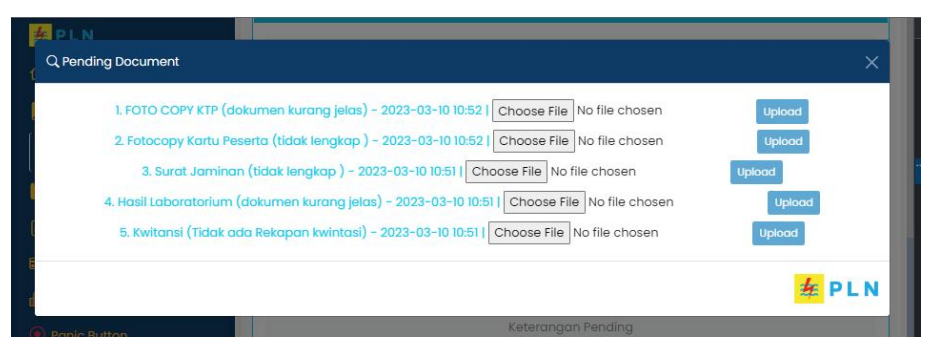

Gambar Unggah Dokumen Klaim UI Desktop

|             | DATA YANG PE | RLU DIISI                                                                                                    |
|-------------|--------------|----------------------------------------------------------------------------------------------------|
| Choose File |              | <ul> <li>Masukkan bukti dokumen pendukung untuk proses restitusi<br/>sesuai dengan catatan yang diberikan</li> </ul>                                                                  |
|             | TINDAKAN     |                                                                                                    |
| Unggah      |              | : Dengan memilih ini, peserta akan disuguhkan tampilan dialog<br>untuk dapat melakukan upload data dokumen klaim yang di<br>pending.                                                  |
|             | CATATAN      |                                                                                                    |
| Unggah      |              | <ul> <li>Saat peserta menekan tombol unggah, maka peserta dapat<br/>melakukan upload ulang dokumen yang di pending oleh pihak<br/>TPA sesuai dengan keterangan pendingnya.</li> </ul> |

# c. Rubah / Update Restitusi

Digunakan peserta untuk merubah data klaim saat status klaim masih register / pendaftaran (199)

| <mark>≢</mark> P L N | 📾 RESTITUSI                                                                                              |  |  |  |  |
|----------------------|----------------------------------------------------------------------------------------------------|--|--|--|--|
| 🖸 Home               | Noklaim                                                                                                  |  |  |  |  |
| Data Peserta         | RM230310000012                                                                                           |  |  |  |  |
| III Riwavat Klaim    | Nama Peserta                                                                                             |  |  |  |  |
|                      | PESERTA MANAGECARE VIPI33 v                                                                              |  |  |  |  |
| Restitusi            | Benefit                                                                                                  |  |  |  |  |
| Monitoring Rawatinap | KACAMATA KHUSUS *                                                                                        |  |  |  |  |
| Elie-Card            | Tanggal Masuk 2023-03-10.                                                                                |  |  |  |  |
| 👜 Daftar Provider    | Tanagai Keluar 2023-03-10                                                                                |  |  |  |  |
| Panic Button         | Nama Fasilitas Kesehatan                                                                                 |  |  |  |  |
| 🗘 Notifikasi         | Dummy Nama Fasilitas Kesehatan 2                                                                         |  |  |  |  |
| 🚺 Panduan Aplikasi   | Kota Fasilitas Kesehatan                                                                                 |  |  |  |  |
|                      | Dummy                                                                                                    |  |  |  |  |
|                      | No Kwitansi                                                                                              |  |  |  |  |
|                      | Dummy Kota Fasilitas Kesehatan 2                                                                         |  |  |  |  |
|                      | Tanggal Kwitansi 2023-03-10                                                                              |  |  |  |  |
|                      | Diagnosa                                                                                                 |  |  |  |  |
|                      | Dummy Diagnosa                                                                                           |  |  |  |  |
|                      | Tempat Penyerahan Dokumen                                                                                |  |  |  |  |
|                      | Dummy Tempat Penyerahan Dokumen 2                                                                        |  |  |  |  |
|                      | Tatal Kwitansi (Rp)                                                                                      |  |  |  |  |
|                      | 100                                                                                                    |  |  |  |  |
|                      | Catatan Tambahan                                                                                         |  |  |  |  |
|                      | Dummy Catatan Tambahan 2                                                                                 |  |  |  |  |
|                      |                                                                                                    |  |  |  |  |
|                      |                                                                                                    |  |  |  |  |
|                      | Nomar Rekenling 207701717 Nama Bank BNI Atas Nama PESERTA MANAGECARE VIF                                 |  |  |  |  |
|                      | Dengan ini saya menyatakan data yang disampakan adalah benar secara disiplin pegawal dan hukum.          |  |  |  |  |
| ≡ Setting -          | Uang restitusi akan ditranster ke rekening yang tertera diatas, Jika tidak sesual hubungi YANHC terkait) |  |  |  |  |

Gambar Rubah Restitusi UI Desktop

#### DATA YANG PERLU DIINPUT

| Nama Peserta             | : | Pilih peserta yang ingin melakukan restitusi.                                |
|--------------------------|---|------------------------------------------------------------------------------|
| Benefit                  | : | Masukkan benefit yang ingin di klaim.                                        |
| Tanggal Masuk            | : | Masukkan tanggal masuk pengobatan                                            |
| Tanggal Keluar           | : | Masukkan tanggal keluat pengobatan                                           |
| Nama Fasilitas Kesehatan | : | Masukkan nama Provider atau Fasilitas Kesehatan tempat perserta berobat.     |
| Kota Fasilitas Kesehatan | : | Masukkan kota Provider atau Fasilitas Kesehatan tempat peserta berobat.      |
| No Kwitansi              | : | Masukkan nomor pembayaran kwitansi dari Provider atau<br>Fasilitas Kesehatan |
| Tanggal Kwitansi         | : | Masukkan tanggal pembayaran kwitansi dari Provider atau                      |

|                             | Fasilitas Kesehatan                                                                                                    |
|-----------------------------|----------------------------------------------------------------------------------------------------|
| Diagnosa :                  | Masukkan hasil diagnosa dari Provider atau Fasilitas Kesehatan                                                                                                    |
| Tempat Penyerahan Dokumen : | Masukkan tempat penyerahan dokumen hardcopy restitusi.                                                                                                    |
| Jumlah Kwitansi :           | Masukkan nominal jumlah kwitansi hasil transaksi dari Provider<br>atau Fasilitas Kesehatan                                                                                                    |
| Catatan Tambahan :          | Masukkan catatan tambahan jika diperlukan sebagai<br>pendukung untuk proses restitusi.                                                                                                    |
| TINDAKAN                    |                                                                                                    |
| Simpan :                    | Dengan memilih ini, system akan memproses data yang sudah<br>diinput.                                                                                                    |
| CATATAN                     |                                                                                                    |
| NoKlaim :                   | Nomor klaim tidak dapat dirubah, karena proses ini hanya<br>untuk melakukan proses update perbaikan data restitusi terkait.                                                                                                    |
| Tempat Penyerahan Dokumen : | Tempat penyerahan dokumen perlu diisi untuk mempermudah<br>pengumpulan data hardcopy proses restitusi.                                                                                                    |
| Informasi Rekening :        | <ul> <li>Nomor Rekening, menampilkan informasi nomor rekening<br/>peserta yang terdaftar pada sistem.</li> </ul>                                                                                                    |
|                             | <ul> <li>Nama Bank, menampilkan informasi nama bank rekening<br/>peserta yang terdaftar pada sistem.</li> </ul>                                                                                                    |
|                             | <ul> <li>Atas Nama, menampilkan informasi nama nasabah rekening<br/>peserta yang terdaftar pada sistem.</li> </ul>                                                                                                    |
| Konfirmasi Validasi Data :  | Peserta diharuskan untuk melakukan centang pada Dengan ini<br>saya menyatakan data yang disampaikan adalah benar secara<br>disiplin pegawai dah hukum. (Uang restitusi akan ditransfer ke<br>rekening yang tertera diatas, Jika tidak sesuai hubungi YanHC<br>terkait). Jika tidak dicentang, data restitusi tidak dapat di kirim |
|                             | ······································                                                                                                    |

# 8. RESTITUSI

Digunakan untuk melakukan e-claim atau reimburse dari pengobatan yang dilakukan peserta.

| <mark>孝</mark> PLN     | Narna Pesetta                                                                                                    |
|------------------------|----------------------------------------------------------------------------------------------------|
| 🛆 Home                 | PESERTA MANAGECARE VIPI33 +                                                                                                    |
| Data Peserta           | Benefit                                                                                                    |
|                        | RAWAT GIGI TINGKAT PERTAMA 🔹                                                                                                    |
|                        | Tanggal Masuk 2023-03-10                                                                                                    |
| Restitusi              | Tanagal Keluar 2023-03-10                                                                                                    |
| A Monitoring Rawatinap | Nama Fasilitas Kesehatan                                                                                                    |
| E e-Card               |                                                                                                    |
| n Daftar Provider      | Kota Fasilitas Kesehatan                                                                                                    |
| Panic Button           |                                                                                                    |
|                        | Na Kwitansi                                                                                                    |
| Panduan Aplikasi       |                                                                                                    |
|                        | Importal Kwittavsi 2023-03-10                                                                                                    |
|                        | Diagnosa                                                                                                    |
|                        |                                                                                                    |
|                        | Tempat Penyerahan Dokumen                                                                                                    |
|                        |                                                                                                    |
|                        | Total Kwitansi (Rp)                                                                                                    |
|                        | 0                                                                                                    |
|                        | Catatan Tambahan                                                                                                    |
|                        |                                                                                                    |
|                        |                                                                                                    |
|                        |                                                                                                    |
|                        | Dokumen Pendukung (max 3mb (pdf, jpeg, jpg, png))                                                                                                    |
|                        | Choose Files No file chosen                                                                                                    |
|                        |                                                                                                    |
|                        | Nomar Rekening 207701717 Nama Bank BNI Atas Nama PESERTA MANAGECARE VIF                                                                                                    |
|                        | Dengan ini saya menyatakan data yang disampakan adalah benar secara disipitn pegawai dan hukum.     (Uang restitusi akan ditransfer ke rekening yang tertera diatas, Jika tidak sesual hukumai YANHC berkeit) |
| E Setting -            |                                                                                                    |

# Gambar Restitusi UI Desktop

### DATA YANG PERLU DIINPUT

| Nama Peserta             | : | Pilih peserta yang ingin melakukan restitusi.                                  |
|--------------------------|---|--------------------------------------------------------------------------------|
| Benefit                  | : | Masukkan benefit yang ingin di klaim.                                          |
| Tanggal Masuk            | : | Masukkan tanggal masuk pengobatan                                              |
| Tanggal Keluar           | : | Masukkan tanggal keluat pengobatan                                             |
| Nama Fasilitas Kesehatan | : | Masukkan nama Provider atau Fasilitas Kesehatan tempat<br>perserta berobat.    |
| Kota Fasilitas Kesehatan | : | Masukkan kota Provider atau Fasilitas Kesehatan tempat<br>peserta berobat.     |
| No Kwitansi              | : | Masukkan nomor pembayaran kwitansi dari Provider atau<br>Fasilitas Kesehatan   |
| Tanggal Kwitansi         | : | Masukkan tanggal pembayaran kwitansi dari Provider atau<br>Fasilitas Kesehatan |

| Diagnosa<br>Tempat Penyerahan Dokumen<br>Jumlah Kwitansi<br>Catatan Tambahan | :: | Masukkan hasil diagnosa dari Provider atau Fasilitas Kesehatan<br>Masukkan tempat penyerahan dokumen hardcopy restitusi.<br>Masukkan nominal jumlah kwitansi hasil transaksi dari Provider<br>atau Fasilitas Kesehatan<br>Masukkan catatan tambahan jika diperlukan sebagai                                                                                                    |
|------------------------------------------------------------------------------|----|----------------------------------------------------------------------------------------------------|
|                                                                              |    | pendukung untuk proses restitusi.                                                                                                    |
| Dokumen Pendukung                                                            | :  | Masukkan bukti dokumen pendukung untuk proses restitusi                                                                                                    |
| TINDAKAN                                                                     |    |                                                                                                    |
| Simpan                                                                       | :  | Dengan memilih ini, sistem akan memproses data yang sudah diinput.                                                                                                    |
| CATATAN                                                                      |    |                                                                                                    |
| Dokumen Pendukung                                                            | :  | <ul> <li>Dokumen pendukung merupakan softcopy dari dokumen<br/>hardcopy dokumen yang akan dikirim.</li> </ul>                                                                                                    |
| Tempat Penyerahan Dokumen                                                    | :  | Tempat penyerahan dokumen perlu diisi untuk mempermudah<br>pengumpulan dokumen hardcopy proses restitusi. Peserta<br>harus menuliskan nomor klaim dari aplikasi New PLN Sehat<br>untuk mempermudah pendataan dokumen hardcopy.                                                                                                    |
| Informasi Rekening                                                           | :  | <ul> <li>Nomor Rekening, menampilkan informasi nomor rekening peserta yang terdaftar pada sistem.</li> <li>Nama Bank, menampilkan informasi nama bank rekening peserta yang terdaftar pada sistem.</li> <li>Atas Nama, menampilkan informasi nama nasabah rekening peserta yang terdaftar pada sistem.</li> </ul>                                                                                                    |
| Konfirmasi Validasi Data                                                     | :  | Peserta diharuskan untuk melakukan centang pada <b>Dengan ini</b><br>saya menyatakan data yang disampaikan adalah benar secara<br>disiplin pegawai dah hukum. (Uang restitusi akan ditransfer ke<br>rekening yang tertera diatas, Jika tidak sesuai hubungi YanHC<br>terkait). Jika tidak dicentang, data restitusi tidak dapat di kirim.<br>Untuk peserta yang telah melakukan restitusi dan disetujui,<br>harap mencetak EOB sebagai bukti penyerahan dokumen fisik<br>ke YanHC |

# 9. MONITORING RAWAT INAP

Berisi informasi peserta pada saat menjalani rawat inap di provider setiap hari selama masa perawatan.

| <mark>≢</mark> P L N   |                      | 8      | MONITORING RAWAT INAP                                                        |  |
|------------------------|----------------------|--------|------------------------------------------------------------------------------|--|
| Home                   | Nama Fasilitas Keseh | atan   |                                                                              |  |
| 🧕 Data Peserta         | Tanggal Perawatan    |        | 2023-03-10                                                                   |  |
| i Riwayat Klaim        |                      |        | Q Cari                                                                       |  |
| 💾 Restitusi            |                      |        |                                                                              |  |
| A Monitoring Rawatinap | 🗄 RS. APLN TE        | ST ( H | No. Klaim : 23031000000163<br>Host Branch : HEAD OFFICE ) (Sedang Perawatan) |  |
| 🖬 e-Card               |                      |        | Status                                                                       |  |
| 🖨 Daftar Provider      |                      |        | Member Name                                                                  |  |
| Panic Button           |                      |        | PESERTA MANAGECARE VIP133                                                    |  |
| 🗘 Notifikasi 🤨         |                      |        | Tanggal Masuk                                                                |  |
| i Panduan Aplikasi     |                      |        | 10/03/2023                                                                   |  |
|                        |                      |        | Manfaat                                                                      |  |
|                        |                      |        | RAWAT INAP                                                                   |  |
|                        |                      |        | Doily Monitoring                                                             |  |
|                        |                      |        |                                                                              |  |
|                        |                      |        |                                                                              |  |
|                        |                      |        |                                                                              |  |
| ≔ Setting <del>-</del> |                      |        |                                                                              |  |

# Gambar Monitoring Rawat Inap UI Desktop

| PLN      |                                                           |       |
|----------|-----------------------------------------------------------|-------|
| DAILY MO | NITORING : 23031000000163                                 | ×     |
|          | □ 10/03/2023                                              |       |
|          | Dokter                                                    |       |
|          | dr. budi sppd                                             |       |
|          | Keadaan Umum                                              |       |
|          | Dummy General Condition*                                  |       |
|          | Tanda Vital                                               |       |
|          | Nadi : -   Napas : -   Suhu : -   Tekanan Darah : -       |       |
|          | Lab                                                       |       |
|          | Dummy Laboratorium*                                       |       |
|          | Radiologi                                                 |       |
|          | Dummy Radiology*                                          |       |
|          | Obat                                                      |       |
|          | Dummy Drugs*                                              |       |
|          | Tindakan                                                  |       |
|          | Dummy Treatment*                                          |       |
|          | ICD 10                                                    |       |
|          | J09-Influenza due to certain identified influenza viruses |       |
|          |                                                           | E PLN |
|          |                                                           |       |

Gambar Monitoring Rawat Inap Detail Data

# DATA YANG PERLU DIISI

| Nama Fasilitas Kesehatan | : | Masukkan nama fasilitas kesehatan yang diinginkan                                                                                                    |
|--------------------------|---|----------------------------------------------------------------------------------------------------|
| Tanggal Perawatan        | : | Masukkan tanggal perawatan atau tanggal pasien masuk                                                                                                    |
| TINDAKAN                 |   |                                                                                                    |
| Q Cari                   | : | Dengan memilih ini, system akan menampilkan daftar klaim<br>berdasarkan data yang sudah diinput.                                                                                                    |
| Daily Monitoring         |   | Melihat detail status data monitoring                                                                                                    |
| CATATAN                  |   |                                                                                                    |
| Status                   | : | <ol> <li>(100) Admission = Pendaftaran (Web/Manual)</li> <li>(101) Pre-Admission = Pendaftaran Rencana Kunjungan</li> <li>(102) Inquiry GL = Permintaan Surat Jaminan</li> <li>(103) GL Approve = Persetujuan Surat Jaminan</li> <li>(104) Daily Monitoring = Monitoring Rawat Inap</li> <li>(1051) Pending Document Final Billing = Pending Dokumen Billing<br/>Akhir</li> <li>(105) Document Complete = Kelengkapan Dokumen Rawat Inap</li> </ol> |

8. (106) Final Billing = Pengesahan Rawat Inap

9. (200) Discharge = Pengesahan Biaya

10. (201) Claim Batching = Batching Klaim Reimburse / Cashless (Internal)

11. (202) Claim Batch Expedition = Distribusi Klaim ke verifikator

12. (203) Receive By Analyst = Penerimaan Berkas Klaim oleh verifikator

13. (204) Verified/Adjustment = Verifikasi Klaim

14. (205) Pending Internal = Penundaan Klaim Proses di internal

15. (206) Pending Document Verificator = Penundaan Klaim Proses terkait dokumen di verifikator/analis klaim

16. (209) Complete Claim = Pengabsahan Klaim

17. (400) TVF = Surat Permintaan Bayar

18. (401) TVF Expedition = Pengiriman Surat Permintaan Bayar ke Finance

19. (402) TVF Receive = Penerimaan Surat Permintaan Bayar oleh finance

20. (403) TVF Payment = Klaim Sudah Terbayar

# 10. E-CARD

Tampilan kartu digital atau e-Card peserta asuransi.

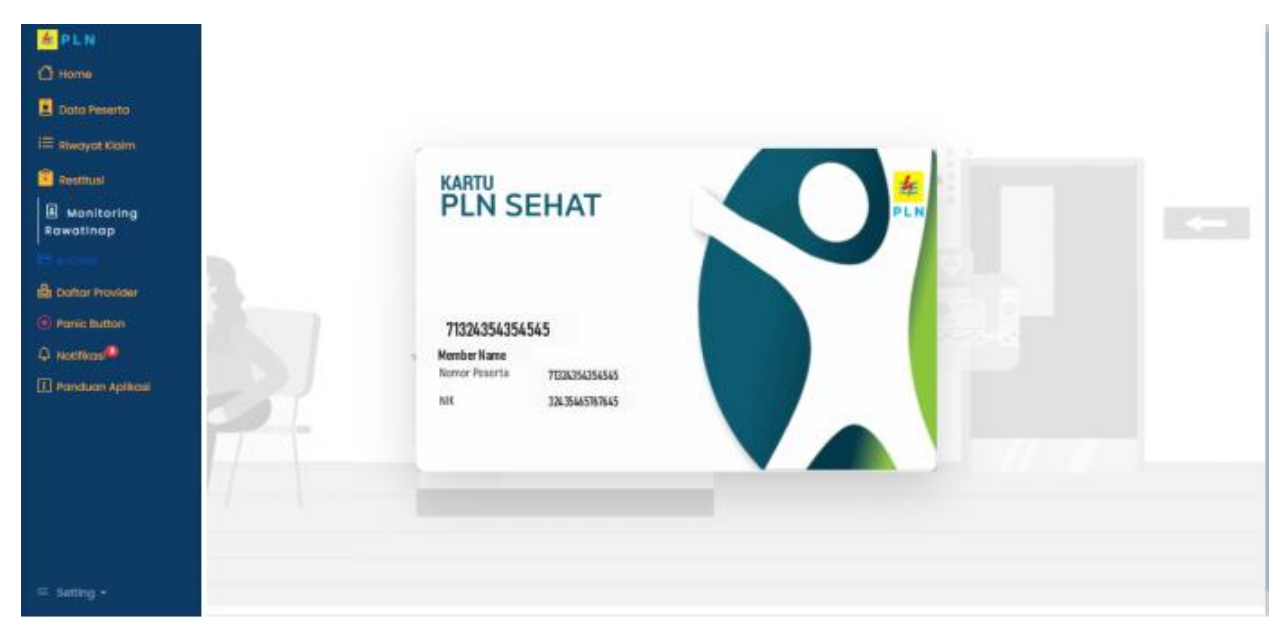

Gambar e-Card UI Desktop

# **11. DAFTAR PROVIDER**

| Berisi daftar rekanan provider sebagai rujukan untuk pengobatan peserta. |
|--------------------------------------------------------------------------|
|--------------------------------------------------------------------------|

| <mark>#</mark> PLN     | الله DAFTAR PROVIDER                                            |
|------------------------|-----------------------------------------------------------------|
| 🖒 Home                 | Nama Fasilitas Kesehatan                                        |
| 🧕 Data Peserta         |                                                                 |
| i Riwayat Klaim        | Kota Fasilitas Kesehatan                                        |
| +<br>Restitusi         | Tipe Provider Semua ~                                           |
|                        |                                                                 |
| Rawatinap              |                                                                 |
| e-Card                 | ≙ RS. APLN TEST                                                 |
| 💼 Daftar Provider      | Alamat                                                          |
| Panic Button           | Jl. Raya Pasar Minggu No.5 Pancoran Jakarta - 12780 - Indonesia |
| 🗘 Notifikasi 🗐         | Kota                                                            |
| 🚺 Panduan Aplikasi     | KOTA BANDA ACEH                                                 |
|                        | Telepon                                                         |
|                        | 圖 CANDELLA                                                      |
| ≔ Setting <del>-</del> | Alamat                                                          |

### Gambar Daftar Provider UI Desktop

#### DATA YANG PERLU DIISI

| Nama Fasilitas H<br>Kota Fasilitas Ke<br>Tipe Provider | Kesehatan<br>esehatan | :<br>:<br>: | Masukkan nama provider yang ingin dicari<br>Masukkan kota provider yang ingin dicari<br>Masukan tipe provider yang ingin dicari |
|--------------------------------------------------------|-----------------------|-------------|----------------------------------------------------------------------------------------------------|
|                                                        | TINDAKAN              |             |                                                                                                    |
| Q Cari                                                 |                       | :           | Dengan memilih ini, system akan menampilkan daftar provider berdasarkan data yang sudah diinput.                                |
|                                                        | CATATAN               |             |                                                                                                    |
| Tipe Provider                                          | : Pilih tip           | e p         | rovider yang ingin dicari sesuai dengan fasilitas kesehatan yang                                                                |

 Pilih tipe provider yang ingin dicari sesuai dengan fasilitas kesehatan yang diinginkan. Contoh : jika peserta ingin berobat ke fasilitas kesehatan tingkat pertama maka pilih Apotek / Klinik / Puskesmas.

### **12. PANIC BUTTON**

Dengan menekan menu PANIC BUTTON system akan memberikan notifikasi ke call center untuk pengesahan surat jaminan dan final billing.

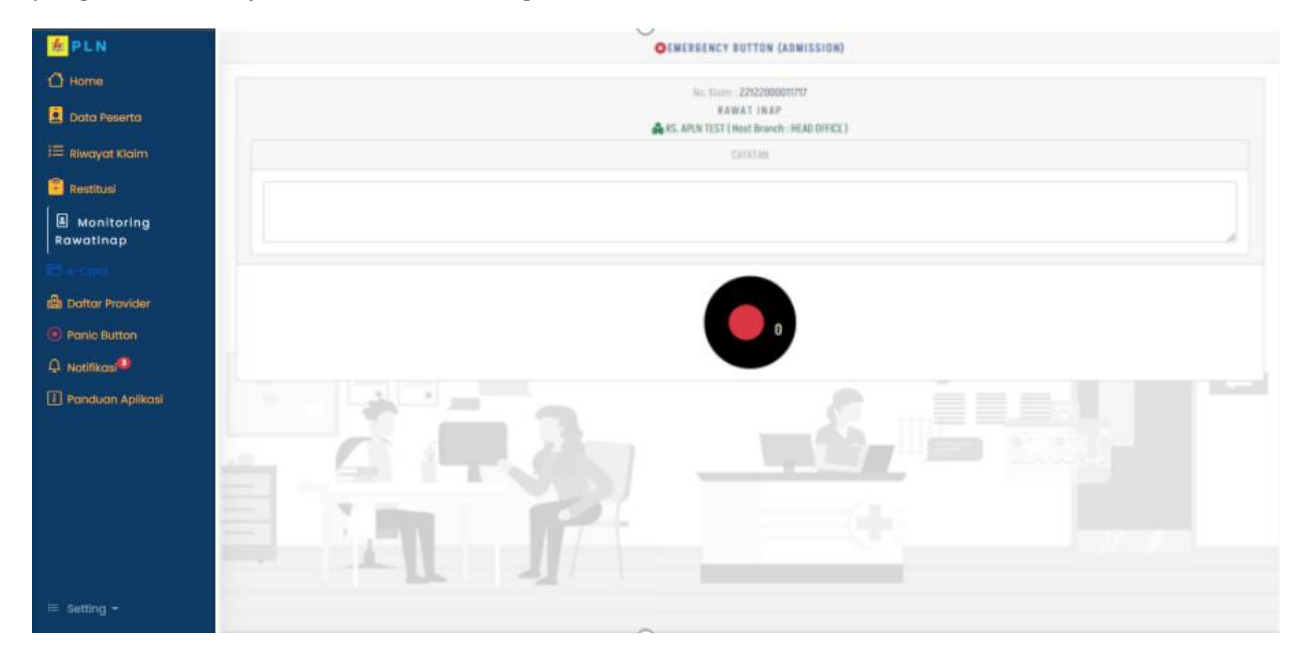

Gambar Panic Button UI Desktop

#### CATATAN

**Panic Button** 

: System akan memberikan alert notifikasi ke call center. Backend akan melanjutkan dengan mengklik confirm dan selanjutnya berkoordinasi dengan provider

# **13. NOTIFIKASI**

Merupakan tampilan yang berisi informasi tentang perubahan status klaim reimbursement, dengan status klaim 199 (Claim Register - Pendaftaran ), 204(Verified / adjusment - Verifikasi klaim), 205(Pending Internal), 206(Pending Eksternal), 400(TVF - Surat Permintaan bayar), 403(TFV Payment - Klaim Sudah terbayar) dan 303(Penolakan Verifikasi Klaim).

| <mark>车</mark> PLN     | ↓ NOTIFIKASI                                                                                                    |
|------------------------|----------------------------------------------------------------------------------------------------|
| 🖒 Home                 |                                                                                                    |
| 🧕 Data Peserta         | No. Klaim : RM230310000009                                                                                                    |
| 듣 Riwayat Klaim        | REIMBURSE - RAWAT GIGI TINGKAT PERTAMA<br>M Dummy Nama Fasilitas Kesehatan                                                                                  |
| 💾 Restitusi            | <sup>*</sup> Kami informasikan bahwa klaim anda untuk no. RM230310000009 sudah kami pending ,<br>Keterangan :                                               |
| Monitoring RawatInap   | Kwitansi (Tidak ada Rekapan kwintasi); Hasil Laboratorium (dokumen kurang jelas); Surat Jaminan (tidak lengkap ); Fotocopy Kartu Peserta (tidak lengkap );" |
| 🖬 e-Card               |                                                                                                    |
| 🔒 Daftar Provider      | No. Klaim : RM230310000012                                                                                                    |
| Panic Button           | 🐥 2023-03-10 10:47:40<br>REIMBURSE - KACAMATA KHUSUS                                                                                                    |
| 🗘 Notifikasi           | 🛔 Dummy Nama Fasilitas Kesehatan 2                                                                                                    |
| 🚺 Panduan Aplikasi     | " Kami informasikan bahwa klaim anda untuk no. RM230310000012 sudah kami terima "                                                                           |
|                        | No. Klaim : RM230310000009                                                                                                    |
| (MA) (A. 194           | + 2023-03-10 09:34:06                                                                                                    |
| ≔ Setting <del>-</del> | Lummy Nama Fasilitas Kesehatan                                                                                                    |

#### Gambar Notifikasi UI Desktop

#### **14. PANDUAN APLIKASI**

Merupakan tampilan yang berisi panduan penggunaan aplikasi system New PLN Sehat.

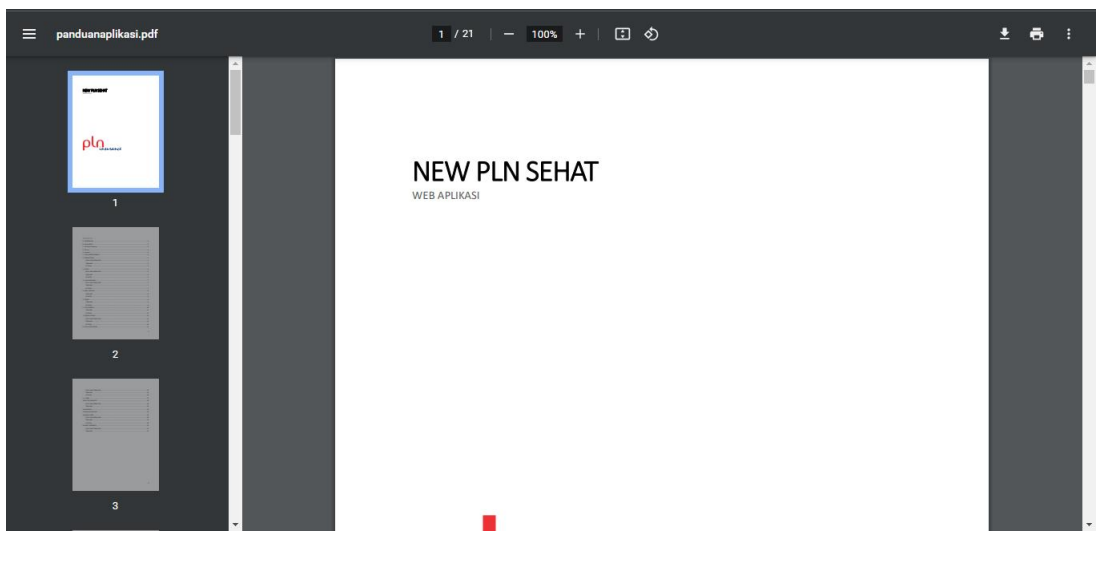

Gambar Panduan Aplikasi UI Desktop

# **15. PROFILE USER**

Merupakan tampilan yang berisi informasi nomor rekening dan email peserta. Peserta (Principal) maupun Keluarga Peserta (Dependent) dapat melakukan update informasi nomor rekening dan email pada tampilan ini.

| <mark>≇</mark> PLN<br>ঐ Home |                          |
|------------------------------|--------------------------|
| Data Peserta                 | PROFILE PENGGUNA         |
| i Riwayat Klaim              | Email demoApps@pln.co.id |
| Monitoring RawatInap         | Nama Bank 009            |
| 📼 e-Card                     | No. Rekening 207701717   |
|                              |                          |
| 🕂 Notirikasi                 |                          |
|                              |                          |
|                              |                          |

### Gambar Profile Pengguna UI Desktop

|                  | DATA YANG PERLU DIISI                                                 |
|------------------|-----------------------------------------------------------------------|
| Email            | : Masukkan alamat email yang aktif digunakan.                         |
| Nama Bank        | : Masukkan nama bank dari nomor rekening peserta.                     |
| No. Rekening     | : Masukkan nomor rekening peserta.                                    |
| Pemilik Rekening | g : Masukkan nama pemilik nomor rekening.                             |
|                  | TINDAKAN                                                              |
| Perbaharui       | : Dengan memilih ini, system akan menyimpan data yang sudah di input. |
|                  | CATATAN                                                               |
| Email            | : Email yang digunakan untuk mengirimkan informasi.                   |
|                  |                                                                       |

# 16. GANTI PASSWORD

Merupakan tampilan yang berfungsi untuk melakukan proses update data kata sandi/password dari Peserta (Principal) maupun Keluarga Peserta (Dependent).

| <mark>#</mark> PLN     |                   |  |
|------------------------|-------------------|--|
| 🖒 Home                 |                   |  |
| 🧵 Data Peserta         | GANTI PASSWORD    |  |
| i 🗮 Riwayat Klaim      |                   |  |
| 💾 Restitusi            | 🖝 Kata Kunci Baru |  |
| Monitoring Rawatinap   | Ganti Password    |  |
| 🖬 e-Card               |                   |  |
| 🔒 Daftar Provider      |                   |  |
| Panic Button           |                   |  |
| 🗘 Notifikasi           |                   |  |
| i Panduan Aplikasi     |                   |  |
|                        |                   |  |
|                        |                   |  |
|                        |                   |  |
| ≔ Setting <del>-</del> |                   |  |

#### Gambar Ganti Password UI Desktop

#### DATA YANG PERLU DIISI

Kata Kunci Baru : Masukkan kata kunci baru yang dinginkan

#### TINDAKAN

Ganti Password : Dengan memilih ini, system akan melakukan proses perubahan Kata Kunci lama ke Kata kunci baru